## Updating W4 Selections via SharkLink

## For US Citizens and Residents Only.

Non-resident employees must complete a paper W-4 and indicate NRA status on Line 6.

- 1. Log into Sharklink using Google Chrome
- 2. On the sidebar click "Payroll"
- 3. Scroll to the "Tax Information" section from the Payroll page and Select "W-4 Electronic Form"

| TAX INFORMATION                                    |
|----------------------------------------------------|
| W-4 Information                                    |
| W-4 Paper Form                                     |
| W-4 Electronic Form                                |
| W-2 Information<br>W-2 Year End Earnings Statement |
| W-2 Electronic Consent                             |
| VISIT IRS.GOV                                      |

4. Select "Update". Always ensure that Name is correct and that your address is current when making W4 changes.

| No         |
|------------|
| Active     |
| 09/06/2016 |
|            |
| Single     |
| 1          |
| .00        |
|            |

5. Make desired changes and click "Certify Changes"

| Federal Income Tax                                                                                                    |                                                 |
|----------------------------------------------------------------------------------------------------|-------------------------------------------------|
| Deduction Effective as of:                                                                                                    | 11/17/2018                                      |
| If your last name differs from that shown on your Social Security Card, check here<br>Note: You must contact Social Security Administrator for a replacement card.  | · 🗆                                             |
| Effective Date of Change MM/DD/YYYY: <b>*</b><br>Note: Effective Date must be after 11/16/2018 the date you were last paid.                                         | 11/17/2018                                      |
| Deduction Status:*                                                                                                    | Active ¥                                        |
| I claim exemption from withholding for the tax year specified, and I certify that I meet                                                                            | both of the following conditions for exemption. |
| * Last year I had a right to a refund of all federal income tax withheld because I had no                                                                           | o tax liability and                             |
| * This year I expect a refund of all federal income tax withheld because I expect to hav<br>If you meet both conditions, select "Exempt" in Deduction Status field. | ve no tax liability.                            |
| Filing Status: * Single                                                                                                    |                                                 |
| Number of Allowances 99 : <b>*</b> 1                                                                                                    |                                                 |
| Additional Withholding 999999.99 :                                                                                                    |                                                 |
| Note: Additional amount, if any, you want withheld from each paycheck.                                                                                              |                                                 |
| Certify Changes                                                                                                    |                                                 |

6. Read the Federal disclosure and click "OK" to submit your change.

**Restore Original Values** 

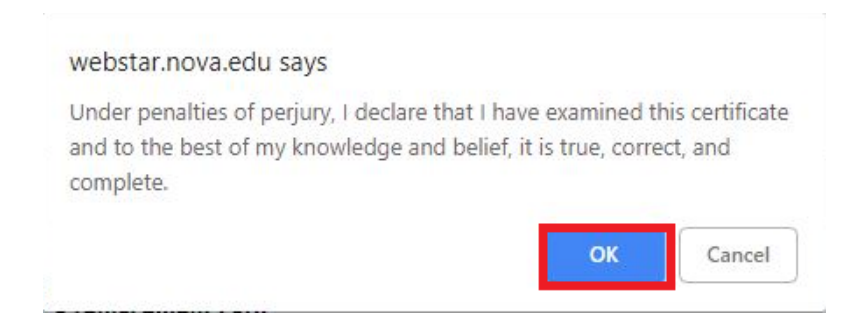

7. Review the "Tax Update Confirmation". You can review the update and to make additional changes by clicking on "W4 Employee's Withholding Allowance Certificate"

| *      | 3                                                                                                    |
|--------|----------------------------------------------------------------------------------------------------|
| Pe     | rsonal Information Alumni Services Student Financial Aid Employee                                                       |
| ax     | Update Confirmation                                                                                                    |
| Home : | Tax Update Confirmation                                                                                                 |
|        |                                                                                                    |
| -      |                                                                                                    |
| The    | updates you requested were successfully processed.                                                                      |
|        |                                                                                                    |
|        |                                                                                                    |
| The    | updates you requested were successfully processed.                                                                      |
| Tax    | updates are processed immediately but are subject to review by the NSU Payroll Department.                              |
|        |                                                                                                    |
| IMP    | ORTANT NOTE: Please contact the NSU Payroll Department if you have any questions regarding form W-4 at payroll@nova.edu |
|        |                                                                                                    |
|        |                                                                                                    |
|        |                                                                                                    |